## Inserir Quadra

O objetivo desta funcionalidade é inserir uma nova quadra, podendo ser acessada no caminho GSAN > Cadastro > Localização > Quadra > Inserir Quadra.

Verifica existência de dados

- Caso não exista a tabela na base de dados, será exibida a mensagem "Tabela «nome da tabela» inexistente" e cancela a operação.
- Caso a tabela esteja sem dados, será exibida a mensagem "Tabela «nome da tabela» sem dados para seleção" e cancela a operação.

Verifica existência da localidade

• Caso o código da localidade não exista na tabela LOCALIDADE, será exibida a mensagem "Localidade inexistente".

Verifica existência do setor comercial

 Caso o código do setor comercial não exista no sistema, será exibida a mensagem "Setor Comercial inexistente".

Verifica existência do município

• Caso o código do município não exista na tabela MUNICIPIO, será exibida a mensagem "Município inexistente".

Verifica existência do bairro

• Caso o código do bairro não exista para o município na tabela BAIRRO, será exibida a mensagem "Bairro inexistente para o Município informado".

Verifica existência do distrito operacional

• Caso o código do distrito operacional não exista no sistema, será exibida a mensagem "Distrito Operacional inexistente".

Verifica existência do setor censitário

• Caso o código do setor censitário não exista no sistema, será exibida a mensagem "Setor Censitário inexistente".

Verifica existência da rota

• Caso o número da rota não exista na tabela ROTA, será exibida a mensagem "Rota inexistente".

Verifica preenchimento dos campos

 Caso o usuário não informe ou selecione o conteúdo de algum campo necessário à inclusão da quadra, será exibida a mensagem "Informe «nome do campo que não foi preenchido ou selecionado»".

Verifica existência da quadra

• Caso o número da quadra para o setor comercial já exista na tabela QUADRA, será exibida a mensagem "Quadra para este setor comercial já existe no cadastro".

Verifica setor comercial

• Caso o setor comercial da quadra não seja o mesmo da rota, será exibida a mensagem "A quadra e a rota devem pertencer ao mesmo setor comercial".

Verifica rota alternativa

• Caso a rota tenha indicador de rota alternativa, será exibida a mensagem "A rota informada é uma rota alternativa, não pode ser associada a uma quadra".

Verifica setor alternativo

• Caso o setor informado seja alternativo, será exibida a mensagem "O setor comercial informado é um setor alternativo, não pode ser informado para a quadra".

Informe os dados necessários para efetuar a inclusão da quadra e clique no botão **Inserir**.

| Inserir Quadra                                    |                                  |                                       |
|---------------------------------------------------|----------------------------------|---------------------------------------|
| Para adicionar a(s) quad                          | dra(s), informe os dados abaixo: | Ajuda                                 |
| Localização                                       |                                  |                                       |
| Localidade:*                                      |                                  | Ø                                     |
| Setor Comercial:*                                 | R                                | Ø                                     |
| Quadra:*                                          | R                                |                                       |
| Rota:*                                            | R                                | Ø                                     |
| Bairro:                                           | R                                | Ø                                     |
| Características                                   |                                  |                                       |
| Incrementar Lote:                                 | 🗢 Sim 🖲 Não                      |                                       |
| Tipo da Área:                                     |                                  | -                                     |
| Perfil da Quadra:*                                |                                  | -                                     |
| Rede de Água:                                     | Sem Rede de Água    Cor          | m Rede de Água 💿 Rede de Água Parcial |
| Rede de Esgoto:                                   | Sem Rede de Esgoto  Co Parcial   | om Rede de Esgoto 💿 Rede de Esgoto    |
| Sistema Esgoto:*                                  |                                  | <b>•</b>                              |
| Subsistema:*                                      |                                  | <b>•</b>                              |
| Distrito<br>Operacional:*                         | R                                | Ø                                     |
| Quadra Criada para<br>Atualização<br>Cadastral? * | ◯ Sim ◉ Não                      |                                       |
| IBGE                                              |                                  |                                       |
| Setor Censitário:                                 | R                                | Ø                                     |
| ZEIS:                                             |                                  | ▼                                     |
| *                                                 | Campos obrigatórios              |                                       |
| Desfazer Cancela                                  | ar                               | Inserir                               |

## **Preenchimento dos Campos**

| Campo                | Orientações para Preenchimento                                                                                                    |  |
|----------------------|----------------------------------------------------------------------------------------------------|--|
| Localidade(*)        | Campo obrigatório - Informe o código da localidade, com no máximo 3 (três)                                                                                                    |  |
|                      | dígitos, ou clique no botão 🔍, link Pesquisar Localidade, para selecionar a<br>localidade desejada. O nome será exibido no campo ao lado.                                                                                                    |  |
|                      | Para apagar o conteúdo do campo, clique no botão 🔗 ao lado do campo em<br>exibição.                                                                                                    |  |
| Setor Comercial(*)   | Campo obrigatório - Informe o código do setor comercial, com no máximo 3                                                                                                    |  |
|                      | (três) dígitos, ou clique no botão 🖳, link Pesquisar Setor Comercial, para selecionar o setor desejado. O nome será exibido no campo ao lado.                                                                                                    |  |
|                      | Para apagar o conteúdo do campo, clique no botão 🔗 ao lado do campo em<br>exibição.                                                                                                    |  |
| Quadra(*)            | Campo obrigatório - Informe o código da quadra, com no máximo 3 (três)                                                                                                    |  |
|                      | dígitos, ou clique no botão 🕵 para selecionar a localidade desejada.                                                                                                    |  |
|                      | Campo obrigatório - Informe o código da rota, com no máximo 4 (quatro)                                                                                                    |  |
| Rota(*)              | dígitos, ou clique no botão 🕵 para selecionar a rota desejada. O nome será<br>exibido no campo ao lado.                                                                                                    |  |
|                      | O sistema seleciona as rotas do setor comercial que não tenha indicador de rota alternativa.                                                                                                    |  |
|                      | Para apagar o conteúdo do campo, clique no botão 🛇 ao lado do campo em<br>exibição.                                                                                                    |  |
|                      | Campo obrigatório - Informe o código do bairro, com no máximo 3 (três)                                                                                                    |  |
| Bairro               | dígitos, ou clique no botão 🕵, link Pesquisar Bairro, para selecionar o bairro<br>desejado. O nome será exibido no campo ao lado.<br>Caso o "indicador de Uso Relacionamento Quadra & Bairro" seja "SIM", o<br>cadastramento do bairro será obrigatório.                                   |  |
|                      | Para apagar o conteúdo do campo, clique no botão 🔗 ao lado do campo em<br>exibição.                                                                                                    |  |
| Características:     |                                                                                                    |  |
| Incrementar Lote     | Informe o Indicador de incremento do Lote, selecionando "Sim" ou "Não", o sistema marca como padrão a opção "Não".                                                                                                    |  |
| Tipo da Área         | Selecione uma das opções disponibilizadas pelo sistema.                                                                                                    |  |
| Perfil da Quadra(*)  | Campo obrigatório - Selecione uma das opções disponibilizadas pelo sistema.                                                                                                    |  |
| Rede de Água         | Indicador de Rede de Água (Caso a empresa não utilize o conceito de face da<br>quadra (SISTEMA PARAMETROS), seleciona a opção, entre:<br>1 - Sem rede de água;<br>2 - Com rede de água; ou<br>3 - Rede de água parcial (obrigatório);<br>caso contrário, este campo não ficará disponível. |  |
| Rede de Esgoto       | Indicador de Rede de Esgoto (Caso a empresa não utilize o conceito de face<br>da quadra (SISTEMA PARAMETROS), selecione entre:<br>1 - Sem rede de esgoto;<br>2 - Com rede de esgoto; ou<br>3 - Rede de esgoto parcial (obrigatório);<br>Caso contrário, este campo não ficará disponível.  |  |
| Sistema de Esgoto(*) | Campo obrigatório - Selecione uma das opções disponibilizadas pelo sistema.                                                                                                    |  |

| Campo                                              | Orientações para Preenchimento                                                                                                    |  |
|----------------------------------------------------|----------------------------------------------------------------------------------------------------|--|
| Subsistema(*)                                      | Campo obrigatório - Selecione uma das opções disponibilizadas pelo sistema.<br>Caso a empresa não utilize o conceito de face da quadra (SISTEMA<br>PARÂMETROS), este campo ficará disponível para o usuário como opcional,<br>caso o Indicador de Rede de esgoto esteja marcado como "Sem rede de<br>esgoto".<br>É obrigatório caso o Indicador de Rede de esgoto esteja marcado como "Com<br>rede de esgoto" ou "Rede de esgoto parcial"; caso contrário; este campo não<br>ficará disponível.                                                                                                    |  |
| Distrito Operacional(*)                            | Campo obrigatório - Informe o código do distrito operacional, com no máximo<br>3 (três) dígitos, ou clique no botão R, link Pesquisar Distrito Operacional,<br>para selecionar o distrito desejado. O nome será exibido no campo ao lado.<br>Caso a empresa não utilize o conceito de face da quadra (SISTEMA<br>PARAMETROS), este campo ficará disponível para o usuário como opcional,<br>caso o Indicador de Rede de água esteja marcado como "Sem rede de água;<br>e obrigatório, caso o Indicador de Rede de água esteja marcado como "Com<br>rede de água" ou "Rede de água parcial". Caso contrário, este campo não |  |
|                                                    | ficará disponível.<br>Para apagar o conteúdo do campo, clique no botão   ao lado do campo em<br>exibição.                                                                                                    |  |
| Quadra Criada para<br>Atualização<br>Cadastral?(*) |                                                                                                    |  |
| IBGE:                                              |                                                                                                    |  |
| Setor Censitário                                   |                                                                                                    |  |

Para apagar o conteúdo do campo, clique no botão |alt="Borracha.gif" ao lado do campo em exibição.

## ZEIS

= Tela de Sucesso =

Verifica sucesso da operação - Caso o código de retorno da operação efetuada no banco de dados seja diferente de zero, será exibida a mensagem conforme o código de retorno; caso contrário, será exibida a mensagem "«descrição da função» efetuada com sucesso".

## Cad - Quadra \_ InserirQuadra - TelaSucesso.png

= Funcionalidade dos Botões =

| =Botão             |  |  |
|--------------------|--|--|
| alt="Lupa.gif"     |  |  |
| alt="Borracha.gif" |  |  |
| Desfazer.png       |  |  |
| cancelar2.jpg      |  |  |
| alt="Inserir.png"  |  |  |

Clique aqui para retornar ao Menu Principal do GSAN

From: https://www.gsan.com.br/ - Base de Conhecimento de Gestão Comercial de Saneamento

Permanent link: https://www.gsan.com.br/doku.php?id=ajuda:inserir\_quadra&rev=1436552002

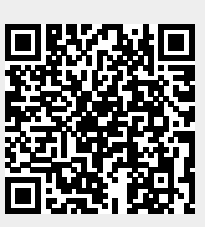

Last update: 31/08/2017 01:11